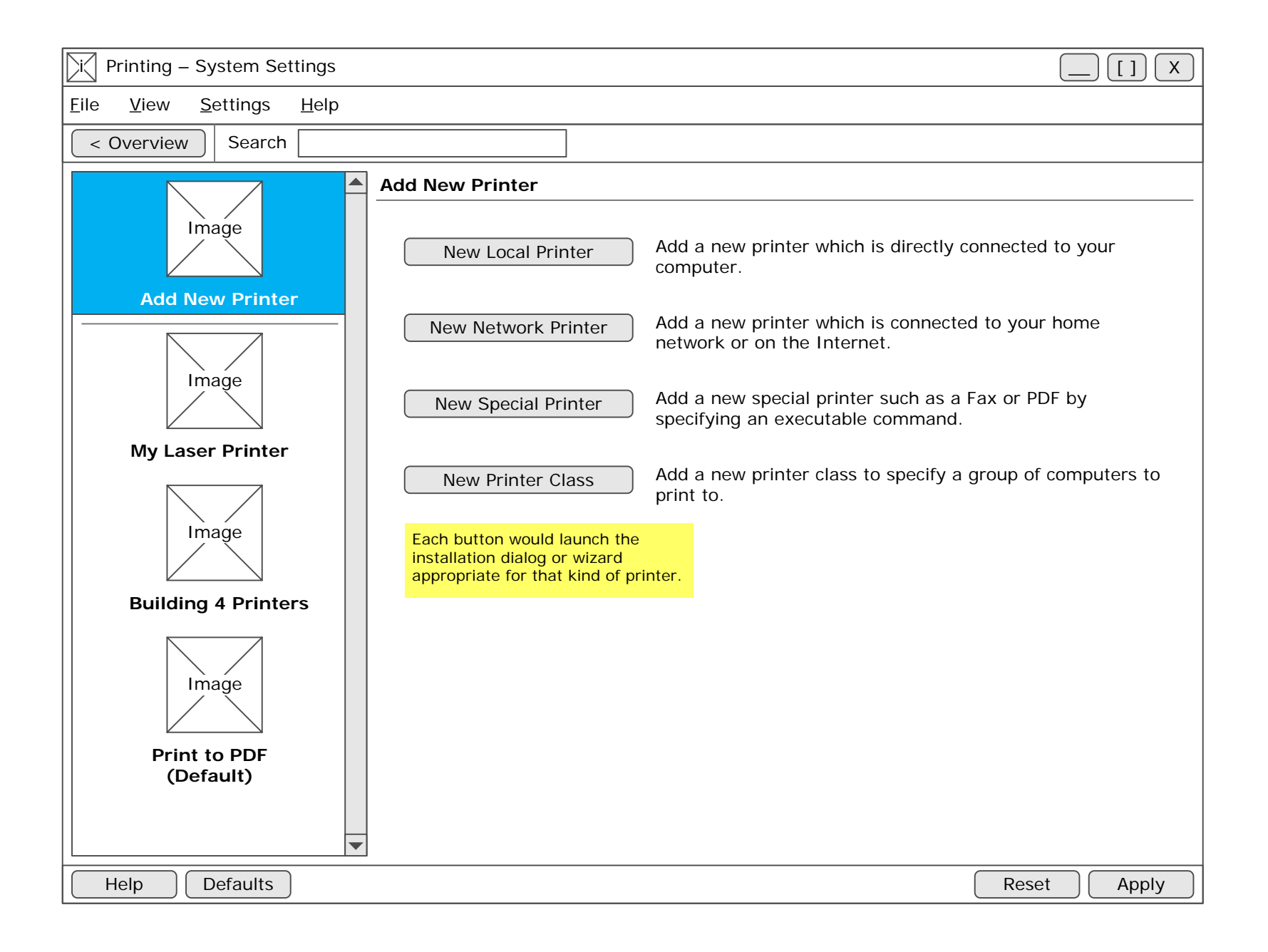

| <b>Printing – System Settings</b>                                                                                                    |                                                                                                    |
|----------------------------------------------------------------------------------------------------|----------------------------------------------------------------------------------------------------|
| <u>F</u> ile <u>V</u> iew <u>S</u> ettings <u>H</u> elp                                                                                                    |                                                                                                    |
| <pre>&lt; Overview Search </pre>                                                                                                    |                                                                                                    |
| Add New Printer          Add New Printer         Image         My Laser Printer         Image         Building 4 Printers         Image         Print to PDF (Default) | My Laser Printer         Settings       Policies       Options       Profiles         Printer Description         Printer name:       My Laser Printer       Remove Printer         Location:       Home       Encode       Encode         Description:       BROTHER HL-2060       Remove Printer at Office)         Driver Details       Other printer types:       0 Local Printer         Printer model:       Brother HL-2060       Driver:         Type:       Network Printer (socket)       Printer class (local, network)         Driver:       Brother HL-2060 Foomatic/hl1250 (recommended)         Change       Opens the Modify Printer dialog/wizard.         Printer Status       Printer state:         Print Test Page       Print Test Page |
| Help Defaults                                                                                                    | Reset Apply                                                                                                    |

| Printing – System Settings                                                                                                    |
|----------------------------------------------------------------------------------------------------|
| <u>F</u> ile <u>V</u> iew <u>S</u> ettings <u>H</u> elp                                                                                                    |
| < Overview Search                                                                                                    |
| Image   Add New Printer     Image   My Laser Printer   Image   My Laser Printer   Image   Building 4 Printers   Image   Print to PDF   (Default)     With the print of the printer of the print of the print of |
| Help     Defaults     Reset     Apply                                                                                                    |

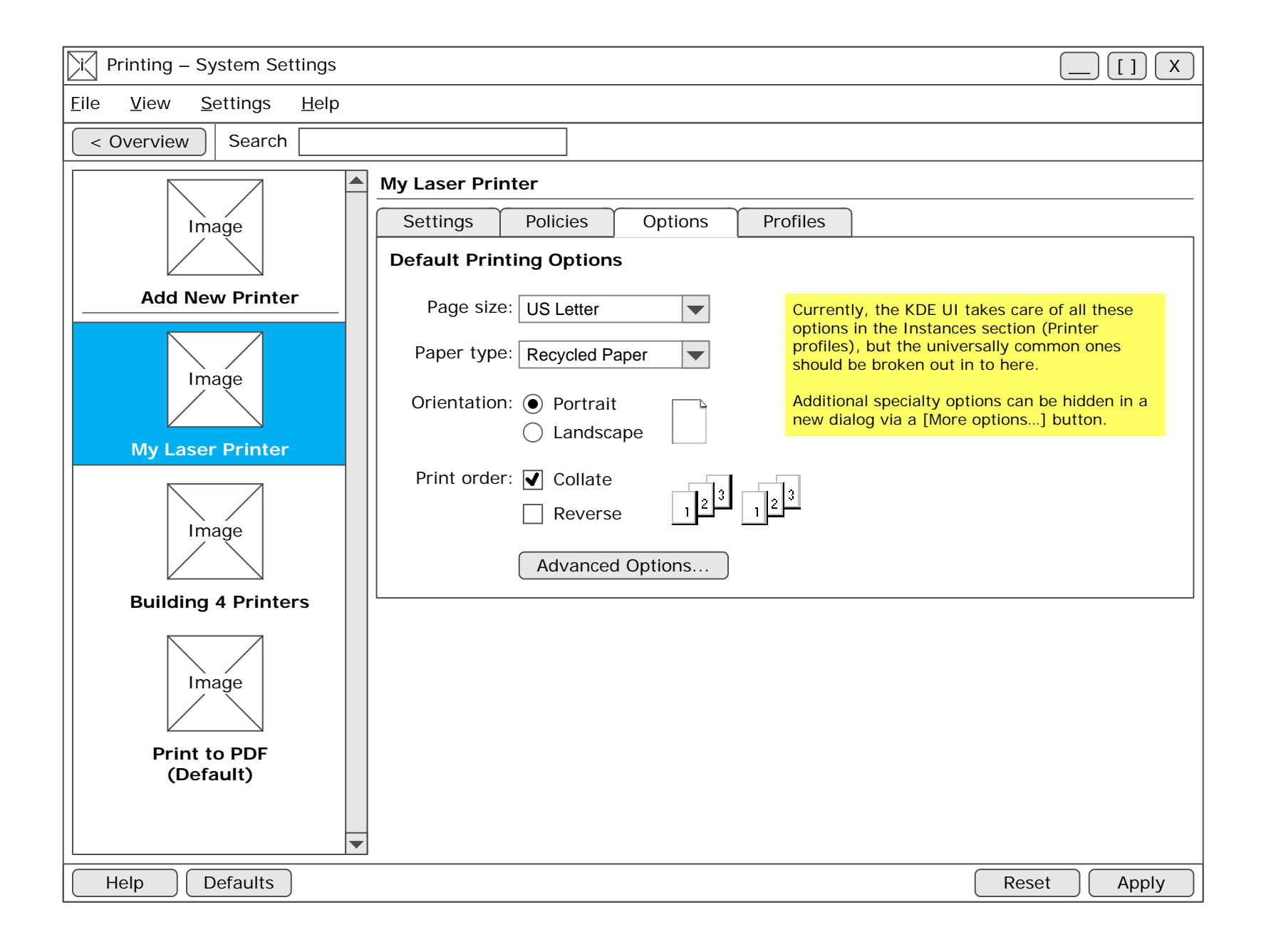

| Printing – System Settings                                                                                                    |
|----------------------------------------------------------------------------------------------------|
| <u>F</u> ile <u>V</u> iew <u>S</u> ettings <u>H</u> elp                                                                                                    |
| < Overview Search                                                                                                    |
| Image       My Laser Printer         Image       Add New Printer         Image       Basic (Default)         Image       Add         Image       Office documents         Image       Make Default         Print to PDF       Make Default         Print to pDF       Print to pDF         Image       The print to pDF         Image       Make Default |
| Help Defaults Reset Apply                                                                                                    |